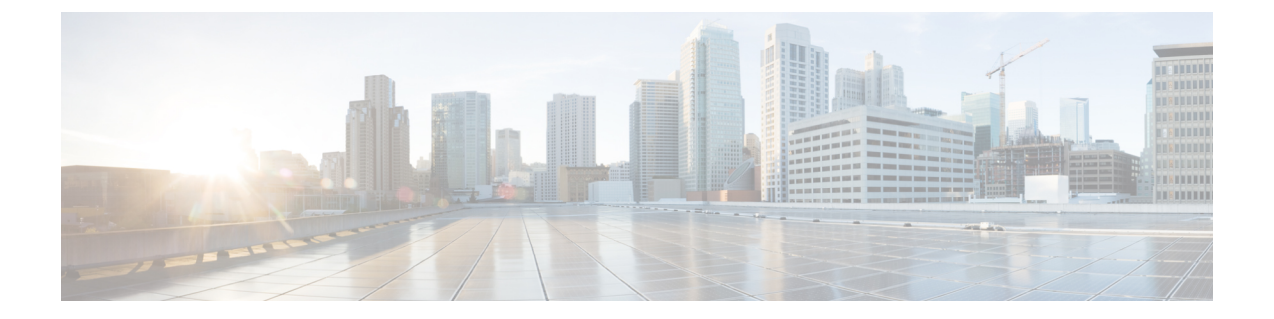

# 查看 TS 代理 数据

- 查看关于 TS 代理 的信息,第1页
- 查看连接状态, 第2页
- 查看管理中心上的 TS 代理用户、用户会话和 TCP/UDP 连接数据,第3页

# 查看关于 TS 代理 的信息

使用以下程序查看网络上的当前用户会话,以及分配给每个会话的端口范围。数据为只读。

步骤1 在安装了 TS 代理的服务器上,按启动TS 代理配置界面中所述启动 TS 代理接口。

步骤2 点击监控 (Monitor) 选项卡。将显示以下列:

- REST 服务器 ID (REST Server ID): 报告信息的管理中心的主机名或 IP 地址。如果您使用的高可用性配置, 那么这些信息将非常有用。
- 源 IP (Source IP): 以 IPv4 和/或 IPv6 格式显示用户的 IP 地址值。如果同时配置了 IPv4 和 IPv6 地址,并且刚 创建了新会话,则 IPv4 和 IPv6 地址将在不同的行中显示。
- •状态 (Status):显示为用户分配端口的状态。有关详细信息,请参阅查看连接状态,第2页。
- •会话 ID (Session ID):标识用户会话的编号。一个用户一次可以有多个会话。
- •用户名 (Username): 与此会话关联的用户名。
- •域 (Domain): 用户登录的 Active Directory 域。
- 端口范围 (Port Range): 分配给用户的端口范围。(值 0 表示分配端口时出现问题; 有关详细信息, 请参阅 查看连接状态, 第 2 页)。
- TCP 端口使用情况 (TCP Ports Usage) 和 UDP 端口使用情况 (UDP Ports Usage):显示每个用户的已分配端口 百分比。当百分比超过 50% 时,字段背景为黄色。当百分比超过 80% 时,字段背景为红色。
- •登录日期 (Login Date):用户登录的日期。

#### 步骤3 下表显示可执行的操作:

| 项目    | 说明             |
|-------|----------------|
| 点击列标题 | 按该列对表中的数据进行排序。 |

| 项目       | 说明                                                                                                    |
|----------|----------------------------------------------------------------------------------------------------|
|          | 在 <b>按用户名过滤 (Filter by Username)</b> 搜索字段中输入用<br>户名的一部分或完整用户名。                                                |
| Ø        | 点击可刷新此选项卡页面上显示的会话。                                                                                            |
| <b>±</b> | 将以下有关 TS 代理的故障排除信息导出为文本文件:                                                                                    |
|          | •包含 TS 代理配置数据的 XML 文件                                                                                         |
|          | • netstat -a -n -o 命令的输出                                                                                      |
|          | • Windows 任务列表                                                                                                |
|          | • 正在运行的驱动程序列表                                                                                                 |
|          | 选中一个或多个会话旁边的框,以将这些会话重新传输<br>到管理中心。您可以在管理中心的用户服务发生故障时<br>使用此功能。                                                |
|          | 例如,假设用户在管理中心上的用户服务失败后登录到<br>TS代理服务器。您可以使用此选项在用户服务恢复后再<br>次发送用户会话。这应该会导致在"状态"(Status)列中<br>为该用户显示成功 (Success)。 |

### 查看连接状态

当用户登录安装了TS代理的终端服务时,会创建一个新的系统会话,为该会话分配一个端口范围, 并将结果发送到管理中心,以便传播到托管设备。

通过"监控"(Monitor)选项卡页面,您可以确认端口范围是否已成功发送到管理中心。该进程可能失败的原因包括:

• 网络连接问题

无效的 VDI 凭证

- 令牌到期
- •为该领域配置的域名不正确

步骤1 在安装了 TS 代理 的服务器上,按启动TS 代理配置界面中所述启动 TS 代理接口。

步骤2点击监控(Monitor)选项卡。

步骤3 "状态"(Status)列包含以下值之一:

·待处理 (Pending):操作处于待处理状态,但尚未完成。

- 失败 (Failed):操作失败。点击失败 (Failed) 字样可查看错误消息。如果错误指示与管理中心的通信失败, 请尝试重新传输该会话的流量,如查看关于 TS 代理的信息中所述。
- •成功(Success):操作已成功完成。

# 查看管理中心上的 TS 代理用户、用户会话和 TCP/UDP 连 接数据

使用以下程序查看 TS 代理报告的数据。有关管理中心表的详细信息,请参阅《Cisco Secure Firewall Management Center Snort 3 配置指南》。

- 步骤1 登录到您为服务器监控的用户配置了领域的管理中心。
- 步骤2 要查看用户表中的用户,请选择分析 (Analysis) > 用户 (Users) > 用户 (Users)。如果 TS 代理用户的会话当前处于 活动状态,管理中心将填充当前 IP (Current IP)、结束端口 (End Port) 和开始端口 (Start Port)列。
- 步骤3 要查看用户活动表中的用户会话,请选择分析 (Analysis) > 用户 (Users) > 用户活动 (User Activity)。如果 TS 代理 报告了用户会话,管理中心将填充当前 IP (Current IP)、结束端口 (End Port)和开始端口 (Start Port)列。
- **步骤 4** 要查看连接事件表中的 TCP/UDP 连接,请选择分析 (Analysis) > 连接 (Connections) > 事件 (Events)。管理中心会 用报告连接的 TS 代理的 IP 地址填充发起方/响应方 IP (Initiator/Responder IP) 字段,并用 TS 代理分配给连接的 端口填充源端口/ICMP 类型 (Source Port/ICMP Type) 字段。

I

当地语言翻译版本说明

思科可能会在某些地方提供本内容的当地语言翻译版本。请注意,翻译版本仅供参考,如有任何不 一致之处,以本内容的英文版本为准。